## TIMS Application Instructions for Chapter 49.85(f) Exceptional Cases

Step 1: Go to the Certification webpage on the Department of Education website

## Step 2: Select Login to TIMS

Step 3: Enter your username and password and "Log In"

| pennsylvania<br>DEPARTMENT OF EDUCATION                                                                                                    |
|----------------------------------------------------------------------------------------------------|
| pennsylvania 🔤                                                                                                    |
|                                                                                                    |
| MyPDESuite Application Login Screen                                                                                                    |
| Myr DESuite Application Eogin Screen                                                                                                    |
| Welcome to the application login screen to access your personalized account.                                                                                                    |
| If you are a citizen and have an existing account, enter your Username and Password. If you are a Commonwealth employee, please insert the appropriate domain name in front of your username (example: cwopa\username). |
|                                                                                                    |
| Username:                                                                                                    |
| Password:                                                                                                    |
|                                                                                                    |
| If you are a citizen and do not have an account, please click on the Register link to register for a new account.                                                                                                    |
| Register   Forgot Password   Profile                                                                                                    |

Step 4: On your TIMS dashboard click "New Credential Application" (bottom left)

| DEPARTMENT OF EDUCATION                                                                                                    |                        |                                                | a la                             |                       |
|----------------------------------------------------------------------------------------------------|------------------------|------------------------------------------------|----------------------------------|-----------------------|
| TIMS                                                                                                    | Teacher Informati      | on Management System<br>Staging **             | wa                               | Applicant             |
|                                                                                                    | Home   Messages        |                                                |                                  | Allo & Support        |
| Welcome to TIMS !                                                                                                    |                        |                                                |                                  | <br>0                 |
| Messages<br>PDE Reviews messages with the application. Please use the PA-Teach help line (717) 728-3224 or PDE Rev<br>inquiries | nedy for preliminary   | Profile & Settings<br>View & Update My Profile |                                  | View My Tests On File |
| My New Messages                                                                                                    | 0                      | Profile Change Application                     |                                  |                       |
| My Inbox                                                                                                    | 0                      | Emergency Permit Request                       |                                  |                       |
| My Sent Messages                                                                                                    | 0                      |                                                | No Domit Doguost Decords Pound   |                       |
|                                                                                                    | Search Messages        | Emergency Permit Application                   | No Permic Request Records Pound. |                       |
| View/Delete Applications New                                                                                                    | Credential Application | Credential(s)                                  |                                  |                       |
| No Application Records Found.                                                                                                   |                        |                                                | No Certificate Records Found.    |                       |
| * denotes a required field.                                                                                                    |                        | ABCTE Permit                                   |                                  |                       |

Privacy Policy | Security Policy | Home | Employment Opportunities | Contact Us | FAQ This site is best viewed with Internet Explorer 7+ and Mozilla Firefox 3.0+ browsers and a screen resolution of 1024x768. Copyright © 2012 Commonwealth of PennsyVania, All rights reserved.

0

## Step 5: Select "Exceptional Case (2001)" as the Requested Credential Type

Select Credential Type and Subject Area to be requested

<u>Step 6:</u> Select the "Subject Area" that is being requested and click "Include Selected Certification Subject Area(s) in My Application"

| Select the Certification Subject Area(s) to be included in the application from the list below. |                       |
|-------------------------------------------------------------------------------------------------|-----------------------|
| Certification Subject Area                                                                      |                       |
| Grades 4-8 (All subjects 4-6, English Language Arts and Reading 7-8) (3100)                     |                       |
| Grades 4-8 (All subjects 4-6, Mathematics 7-8) (3100)                                           |                       |
| Grades 4-8 (All subjects 4-6, Science 7-8) (3100)                                               |                       |
| Grades 4-8 (All subjects 4-6, Social Studies 7-8) (3100)                                        |                       |
| Grades PK-4 (2825)                                                                              |                       |
| Special Education 7-12 (9227)                                                                   |                       |
| Special Education PK-8 (9226)                                                                   | <ul> <li>✓</li> </ul> |

Step 8: Click "Continue", then click "Yes" to proceed with the application

| Requested Certification Subject Area(s)* 😣                      |
|-----------------------------------------------------------------|
| Special Education PK-8 (9226)                                   |
| Click here to select certification subject area to be requested |
| Continue >> Cancel                                              |
| <sup>*</sup> denotes a required field.                          |

<u>Step 9:</u> Answer the required background questions, check the box at the bottom under "Affidavit" then click "Next"

| n.nyi Uui | a second Questions                                                                                                    | 2 3 4 5 6 Summ                             |
|-----------|----------------------------------------------------------------------------------------------------|--------------------------------------------|
|           |                                                                                                    | nen unt ran ven lief. Hill-daarde          |
| ng with t | his application, you must respond to each question below.                                                                                                    |                                            |
| ion #     | Question                                                                                                    | Response                                   |
|           | Have you ever been the subject of a child abuse investigation or reported in this or any other state, territory or country? ( <u>If yes, dick here for additional instructions</u> ), *                                                                                                    | Yes-Unfounded Yes-Indicated Yes-Founded No |
| 1         | Are you currently the subject of any misconduct investigation by an employer? [If yes, disk here for additional instructions], *                                                                                                    | O Yes<br>O No                              |
| 3         | Have you ever resigned from or otherwise left employment (e.g., settlement or agreement) while allegations of misconduct were pending or under investigation? (If ves, disk here for additional instructions), *                                                                                              | ○ Yes<br>○ No                              |
| 1         | Are you currently the subject of a disciplinary complaint or investigation or is there disciplinary action pending by a licensing agency in this or any other state territory or country? (II yes, disk here for additional instructions). *                                                                  | O Yes<br>O No                              |
| 5         | Have you ever had any certificate or license for any profession deried, revoked, suspended, surrendered or received a public reprimand in this or any other state, territory or country? (If yes, dick here for additional instructions), "                                                                   | O Yes<br>O No                              |
|           | Have you ever been convicted of a crime classified as a misdemeanor or felow; in this state or any other state, territory or country? (For purpose of this question, convicted includes pleas. However, summary offenses do not need to be admoviledged.) (If yes, click here for additional instructions), * | ⊖Yes<br>⊖No                                |
| (         | Are orininal charges pending against you, or are you the subject of any inquiry or investigation by a law enforcement agency in this or any other state, territory or country? [ <u>If yes, click here for additional instructions</u> ], *                                                                   | ○ Yes<br>○ No                              |

1, 3Re Test, certify that the information provided in the these background questions, including all statements and documentation are correct and true. I understand that falsification of any statement or document may result in professional discipline including revocation of my Pennsylvania certificate.\*

Step 10: Enter the required demographic information then click "Next"

| New Credential Application                                                                                                    |                                   |
|----------------------------------------------------------------------------------------------------|-----------------------------------|
| Credential Type : Non-Certified Educator Designation                                                                                                    | Application ID: 899659            |
| Subject Area : Non-Certified Educator PK-12 (20000)                                                                                                    | Application Status: Incomplete    |
| Step 2 : Demographic Details                                                                                                    | < Prev 1 2 3 4 5 6 Summary Next > |
|                                                                                                    |                                   |
|                                                                                                    | 0                                 |
| PPID PA SecureID PA SecureID                                                                                                    |                                   |
| Name Prefix Last Name First Name MI Name Suffix                                                                                                    |                                   |
| Select V TEST DOESelect V                                                                                                    |                                   |
| To request a name change, click here Control Control C |                                   |
| Social security number Gender Birth Date(MM/DU/1111)*                                                                                                    |                                   |
| To request a SSN change, click here                                                                                                    |                                   |
| ✓ Same as Residence Address                                                                                                    |                                   |
| Residence Address* Mailing Address*                                                                                                    |                                   |
| United States United States                                                                                                    |                                   |
| 333 MARKET ST 333 MARKET ST                                                                                                    |                                   |
| Address Line 2 Address Line 2                                                                                                    |                                   |
| HARRISBURG Pennsylvania 🔍 17126 HARRISBURG Pennsylvania 🔍 17126                                                                                                    |                                   |
| Notes Reinson Communication will be via amail                                                                                                    |                                   |
| Primary Email Address* Confirm Primary Email Address*                                                                                                    |                                   |
| phferrari@pa.gov phferrari@pa.gov                                                                                                    |                                   |
| Secondary Email Address Confirm Secondary Email Address                                                                                                    |                                   |
|                                                                                                    |                                   |
| Phone Number (at least one phone number) *                                                                                                    |                                   |
| Home Work Cell                                                                                                    |                                   |
| 717-214-3439                                                                                                    |                                   |
| Citizenshin Status                                                                                                    |                                   |
| Cazening status                                                                                                    |                                   |
| To request a Citizenship change, click here                                                                                                    |                                   |
| If granted a credential, I give my permission to provide demographic information to prospective employers for the purpose of employment.                                                                                                    |                                   |
| ®Yes ○No                                                                                                    |                                   |
|                                                                                                    |                                   |
| 3 denotes a required field                                                                                                    |                                   |

## Step 11: No proof items are required from you at this time. Click "Next"

| New Credential Application                                                                                                    |                                                                                                    |  |  |
|----------------------------------------------------------------------------------------------------|----------------------------------------------------------------------------------------------------|--|--|
| Credential Type : Exceptional Case<br>Subject Area : Special Education PK-8 (9226)                                                                                                    | Application ID: 911523<br>Application Status: Incomplete                                                      |  |  |
| Step 3 : Proof Items Details                                                                                                    | < Prev 1 2 3 Summary Next >                                                                                   |  |  |
|                                                                                                    | 0                                                                                                    |  |  |
| All requirements and related proof documents required for this application are listed below. Any that may be submitted electronically are designated below. Original documen<br>application from the confirmation screen or from the dashboard (Home). | its must be submitted directly to the Department with a cover sheet which may be printed after submitting the |  |  |
| Following are the requirements for this application.                                                                                                    |                                                                                                    |  |  |
| No application requirement records found for this application                                                                                                    | tion.                                                                                                    |  |  |
| The following required documents are on file.                                                                                                    |                                                                                                    |  |  |
| There are no required proof documents on file for this appli                                                                                                    | cation.                                                                                                    |  |  |
| The following documents are required for this application and may be uploaded now or once you have submitted your application. If you cannot upload, mail the documents to PDE with the coversheet.                                                    |                                                                                                    |  |  |
| There are no required proof documents that may be uploaded for t                                                                                                    | his application                                                                                               |  |  |
| The following is the list of proof documents that may be submitted to meet the application requirements shown above. You only need one proof document per requirement as long as it meets either a primary or an alternate requirement.                |                                                                                                    |  |  |
| Proof Item Receipt Status                                                                                                    | Received Date                                                                                                 |  |  |
| Other - Other Not Received                                                                                                    |                                                                                                    |  |  |

<u>Step 12:</u> There is no fee for this application. Review the application summary, read the Code of Conduct section and check the boxes at the bottom of the page, then click "Proceed to Submit"

| Fees & Payments                                                                                                    |
|----------------------------------------------------------------------------------------------------|
| Calculated Fees: 90.00                                                                                                    |
| Code of Conduct                                                                                                    |
| The Pennsylvania Code of Professional Practices and Conduct for Educators, which may be found on the <u>PEPE Website</u> , sets forth the standards for professional practice for Pennsylvania professional educators. All professional educators are expected to conduct themselves in accordance with the Code. Failure to do so may revent to do so may revent to do so may revent to do so may revent to do so may revent to do so may revent to do so may revent.                                                                                                    |
| I certify that I have read and will abide by the Code of Professional Practice and Conduct for Educators.                                                                                                    |
| In the provided on the application, information, data and documentations contained in this application are true and a accurate and 1 agree to report immediately any changes to the information provided on the application induding any changes to my responses to the background questions, I also understand that any falsification of any statement of document included with my application or my relative to report any changes may result in professional discipline, which may include revocation of my Pennsylvania certificate. I further understand that the authorized electronic signature (user ID and Password) used to submit this application has been edged validly and enforceability as a mitten signature." |
| By pressing the Submit button and continuing, I understand that I am giving permission to the indicated higher education institution and/or employing institution to view my certification application and profile which is necessary for the institution to complete its portion of my application Institution to view my certification application and profile which is necessary for the institution to complete its portion of my application Institution to view my certification application and profile which is necessary for the institution to complete its portion of my application Institution Proceed to Submit >>                                                                                                 |
| Disclaimer Please note the following information in regard to your Social Security Number (SSN) DATA REQUIRED BY THE FEDERAL PRIVACY ACT (\$ U.S.C. Section 352a note) AUTHORITY: 24 P.S. Section 1224.                                                                                                    |
| * denotes a required field.                                                                                                    |

Your application for an Exceptional Case has been submitted and is waiting to be reviewed by PDE.

The Chief Officer of your employing Local Education Agency (LEA) must submit an official written request outlining the reasons that the exception has been requested.